## Инструкция

## по блокировке нежелательных сайтов в сети «Интернет»

Если Вы заметили, что ваш ребенок после посещения сайтов в сети «Интернет» начал вести себя не как обычно. Вам следует проверить социальные сети которыми может пользоваться Ваш ребенок.

Для этого, открываем интернет браузер (Internet Explorep, Opera, Яндекс.Бразер, и т. д.) в адресной строке вводим: vk.com (социальная сеть — ВКонтакте), или ok.ru (социальная сеть — одноклассники).

Обратите внимание, что для того, чтобы выйти на страницу одной из перечисленных социальных сетей и узнать с кем и на какую тему общается Ваш ребенок, необходимо знать логин/пароль входа в данную социальную сеть, который Вы можете узнать у своего ребенка.

В случае, если Вы считаете, что переписка с каким – то из пользователей сети может нанести вред Вашему ребенку, Вы вправе обратиться с жалобой на сообщения данного пользователя и его страница будет заблокирована.

## Рассмотрим обращение с жалобой в социальной сети – Вконтакте.

1. Входите на страницу своего ребенка в социальной сети. После того, как Вы зашли на страницу в сети, Вам необходимо найти вкладку «Сообщение» и нажать на нее. Перейти на страницу пользователя отправившего сообщение.

| Ж                                                                      | Q Поиск                                    | <u>ن</u> ب                                                 | Иван 💿 - |
|------------------------------------------------------------------------|--------------------------------------------|------------------------------------------------------------|----------|
| <ul> <li>Моя Страница</li> <li>Новости</li> <li>Сообщения 1</li> </ul> |                                            | Иван Иванов<br>изменить статус                             | Online   |
| 🚊 Друзья<br>🚉 Группы<br>💽 Фотографии                                   | ии<br>иси<br>иси<br>иси<br>Редактировать   | День рождения: 1 января 1990 г.<br>Показать подробную инфо | цию      |
| Л Аудиозаписи<br>Ш Видеозаписи<br>Мгры<br>Товары                       |                                            | 🧿 Добавить фотографии                                      |          |
| Блог Разработчикам<br>Реклама Ещё –                                    | <ul> <li>Загрузите фотографию ×</li> </ul> | <ul> <li>Что у Вас нового?</li> <li>Нет записей</li> </ul> | 0 # 0    |
|                                                                        |                                            | На стене пока нет ни одной запис                           | и        |
|                                                                        |                                            |                                                            |          |
|                                                                        |                                            |                                                            |          |

| <b>W</b>                                                                                                    | Q Поиск Д                                                                                                    |       | Иван 🂿 -                                                             |
|----------------------------------------------------------------------------------------------------|----------------------------------------------------------------------------------------------------|-------|----------------------------------------------------------------------|
| <ul> <li>Моя Страница</li> <li>Новости</li> <li>Сообщения</li> <li>Друзья</li> <li>Труппы</li> <li>Фотографии</li> <li>Аудиозалиси</li> <li>Видеозалиси</li> <li>Видеозалиси</li> <li>Товары</li> </ul> | Сегодня          Константин Лев         Сегодня         Сегодня         Сегодня         Сегодня         Може сообщения         Новые сообщения         Константин 1444         Привет, хому предложит Фебе сыграть в игру.         Новые сообщения         Константин 1445         Константин 1445 | α … ଉ | Рос сообщения<br>Непрочитанные<br>Важные сообщения<br>Константин Лев |
|                                                                                                    | Напишите сообщение                                                                                                    |       |                                                                      |

2. По фотографией пользователя в строке «Добавить в друзья» нажать на кнопку « ... » и выбрать «Пожаловаться».

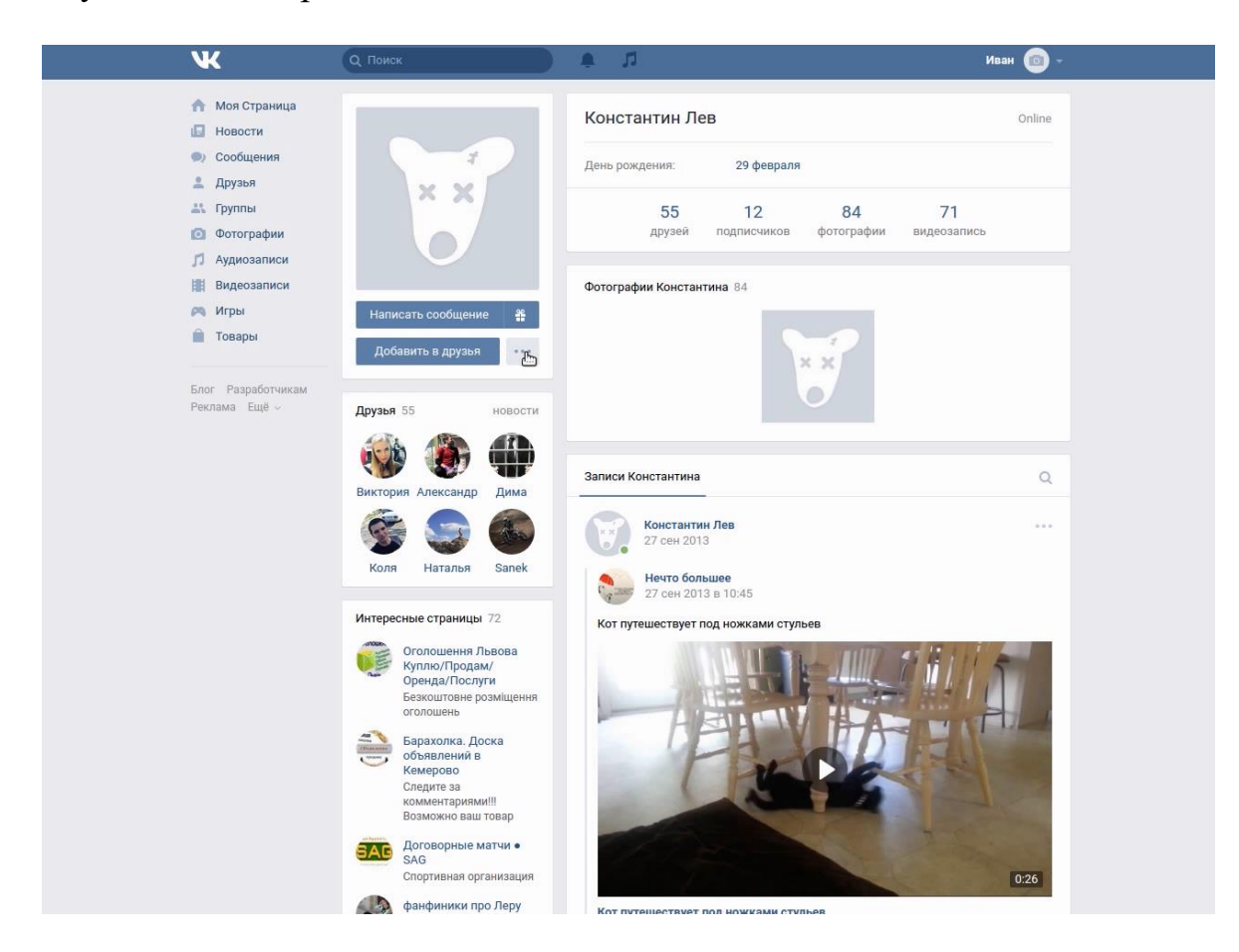

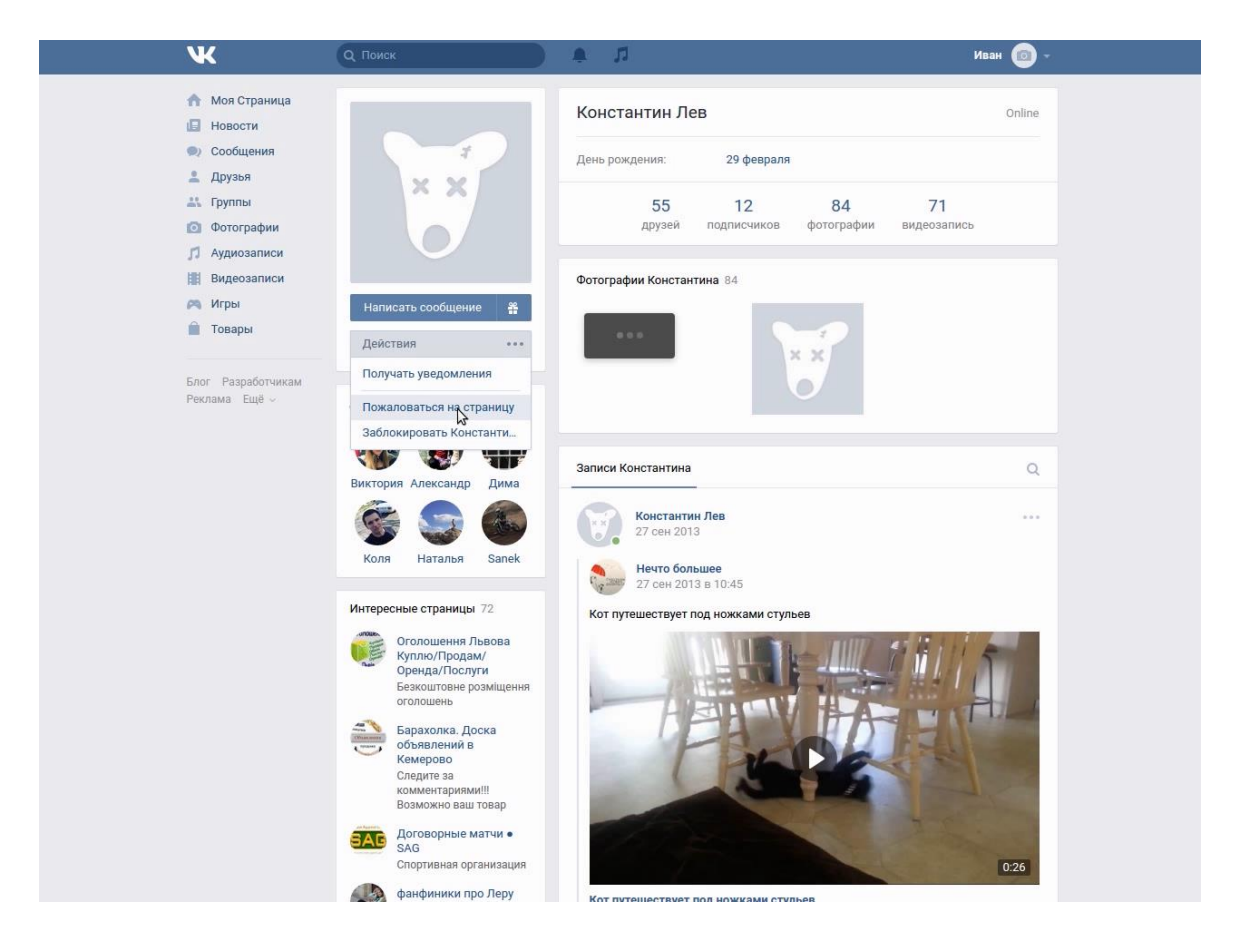

3. В открывшемся окне выбрать подходящую причину жалобы, например: «Рассылка спама», так же в окошке ниже можно письменно изложить суть жалобы, дополнительно поставив галочку на «Закрыть доступ к моей странице» для того, чтобы этот человек больше не смог отправить сообщение ребенку. После чего нажать на кнопку «Отправить».

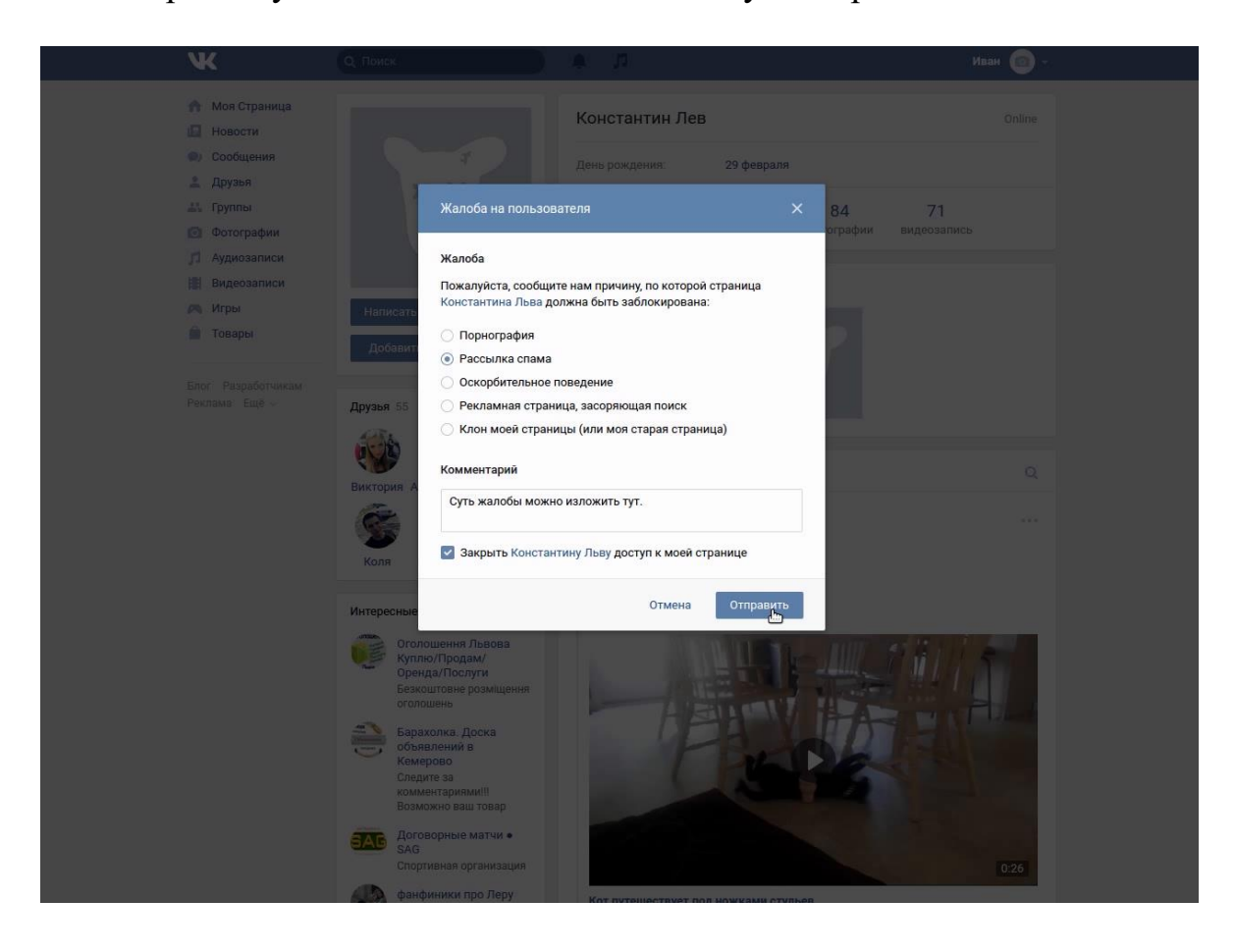

4. После проведенных вышеуказанных действий, Вы увидите уведомления администрации социальной сети о том, что Ваш обращение принято на рассмотрение. В дальнейшем от данного пользователя сообщения Вашему ребенку поступать не будут.

| Ж                                                                                    | Q. Поиск                                              | ÷ 11                                        | Иван 💿 -          |
|--------------------------------------------------------------------------------------|-------------------------------------------------------|---------------------------------------------|-------------------|
| <ul> <li>Моя Страница</li> <li>Новости</li> <li>Сообщения</li> <li>Друзья</li> </ul> |                                                       | Константин Лев<br>День рождения: 29 февраля | Online            |
| <ul> <li>Труппы</li> <li>Фотографии</li> <li>Аудиозаписи</li> </ul>                  |                                                       | 55 12 84<br>друзей подписчиков фотографии   | 71<br>видеозапись |
| 🕌 Видеозаписи<br>🎮 Игры<br>💼 Товары                                                  | Написать сообщение<br>Добавить в длузья               | Фотографии Константина 84                   |                   |
| Блог Разработчикам<br>Реклама Ещё ∨                                                  | Жалоба принята<br>Ваша жалоба на с<br>на рассмотрение | страницу Константина Льва была принята      |                   |
|                                                                                      | Татьяна Светлана Роман                                | 8                                           |                   |
|                                                                                      | Юлия Ирина Артур                                      |                                             |                   |
|                                                                                      |                                                       |                                             |                   |
|                                                                                      |                                                       |                                             |                   |
|                                                                                      |                                                       |                                             |                   |
| ttps://vk.com/wall45447929?owp=1                                                     |                                                       |                                             |                   |

## Аналогично с жалобой можно обратиться в социальной сети - одноклассники.

1. Входите на страницу своего ребенка в социальной сети. После того, как Вы зашли на страницу в сети, Вам необходимо найти вкладку «Сообщение» и нажать на нее. Перейти на страницу пользователя отправившего сообщение.

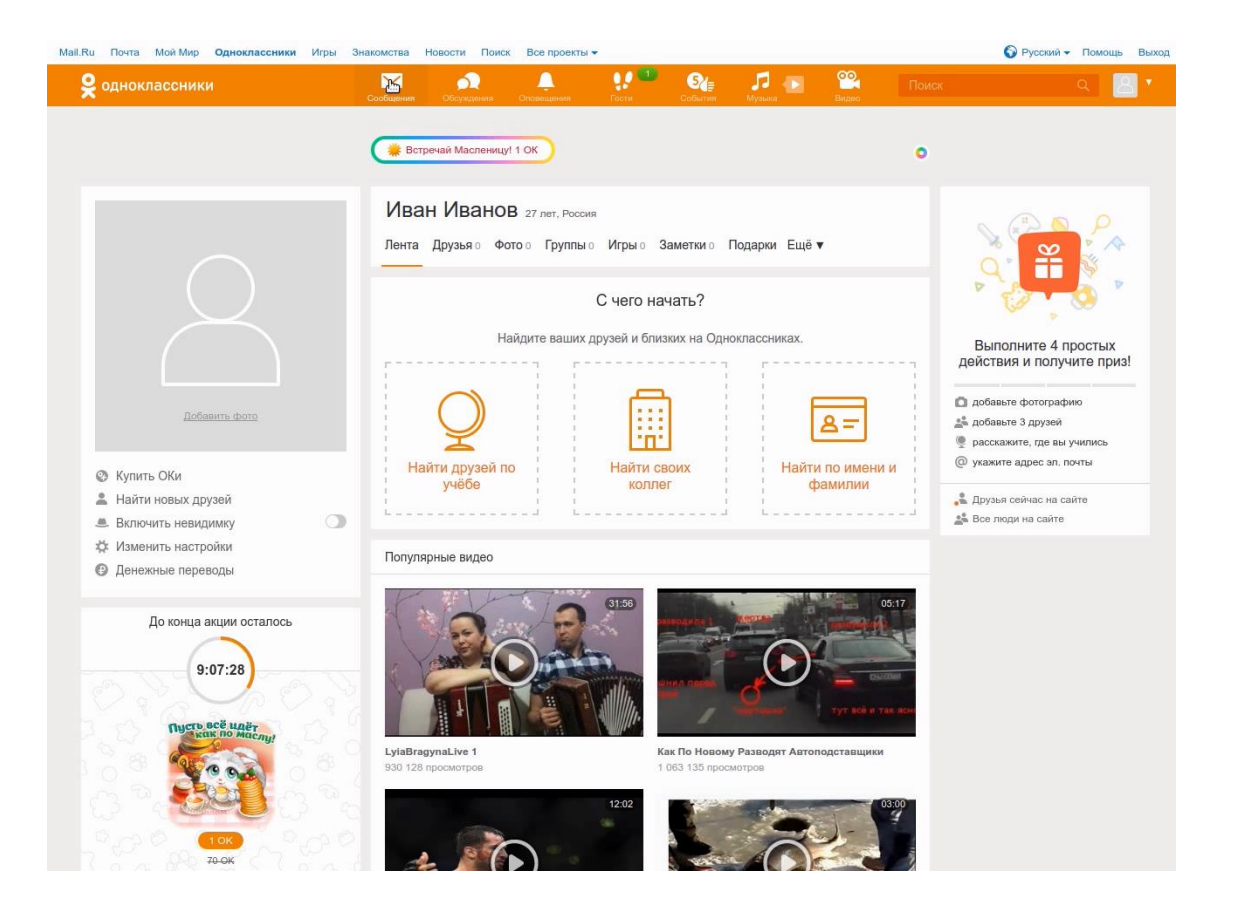

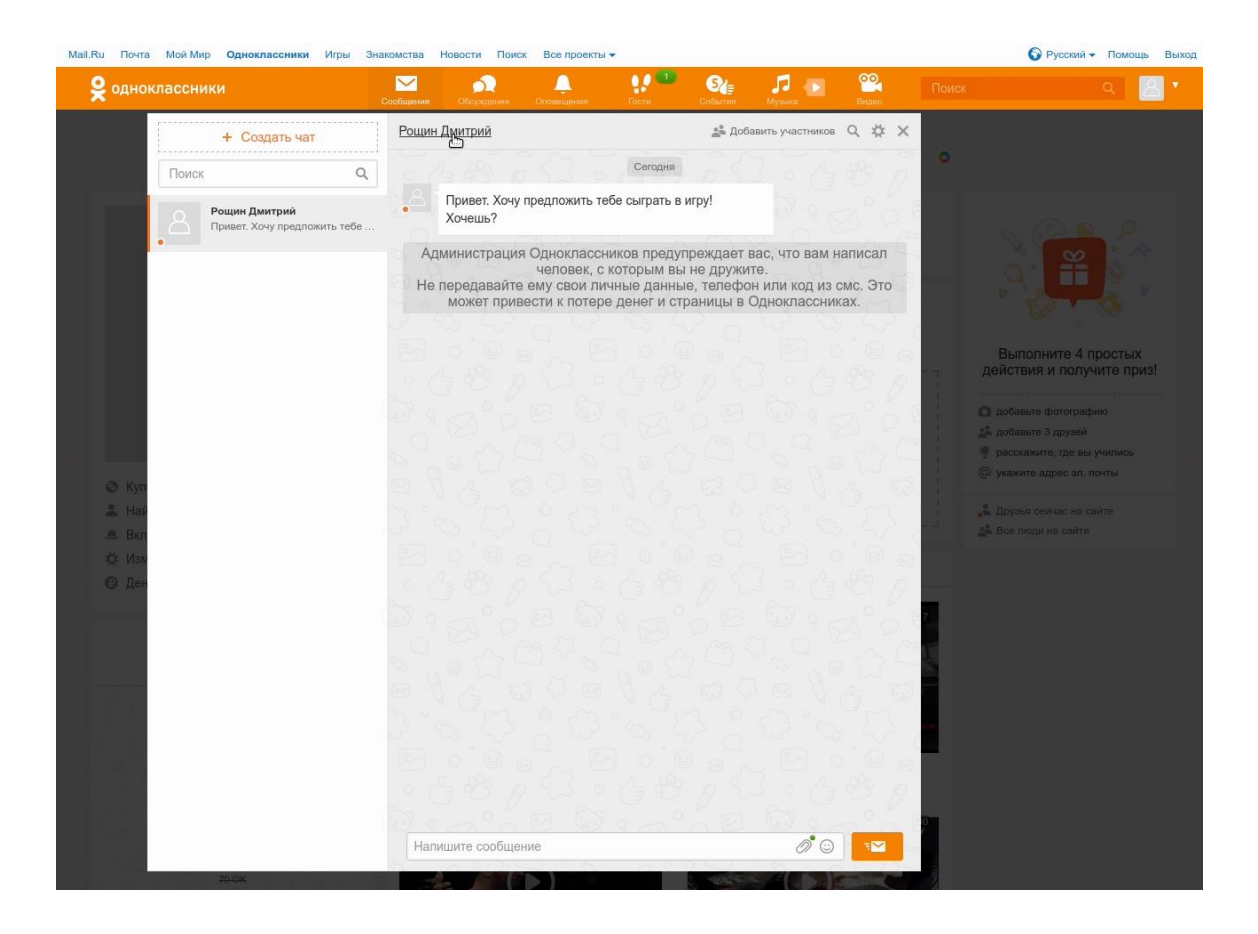

2. По фотографией пользователя нажать на кнопку «Другие действия» и выбрать «Пожаловаться».

| Mail.Ru Почта Мой Мир Одноклассники Игры Зна                                                                                                    | акомства Новости Поиск Все                                        | проекты 🕶                                                                       |                                                                                                    |       | О Русский - Помощь Выход                                              |
|----------------------------------------------------------------------------------------------------|-------------------------------------------------------------------|---------------------------------------------------------------------------------|----------------------------------------------------------------------------------------------------|-------|-----------------------------------------------------------------------|
| <b>9</b> одноклассники                                                                                                    | Сообщение: Обсуждения Опозн                                       | ациния Гости Соб                                                                | ин 🞵 💽 🖁<br>Музька В                                                                                                    | Поиск | a 🛛 🕹 🐔                                                               |
|                                                                                                    | Встречай Масленицу! 1 ОК                                          | D                                                                               |                                                                                                    |       |                                                                       |
|                                                                                                    | Рощин Дмитрий<br>Лента Друзья 1 Фото о<br>Всё Важное Фото Заметка | 1 35 лет, Ростов-на-Дону, Росс<br>Группы 0 Игры 0 Заметл<br>и Классы Видео Игры | <sup>ия</sup><br>αио Видео Ещё <b>▼</b>                                                                                        |       |                                                                       |
|                                                                                                    | Здо                                                               | В этом разделе пока нет з<br>сь отображаются события из ле                      | аписей.<br>нты активности.                                                                                                    |       | Выполните 4 простых<br>действия и получите приз!                      |
| Добавить в друзья ···<br>В Написать сообщение<br>С Подарочная карта<br>В Сделать подарок<br>О Денежные переводы<br>▼ Друдие действия                                                                           |                                                                   |                                                                                 |                                                                                                    |       | <ul> <li>Друзья сейчас на сайте</li> <li>Все люди на сайте</li> </ul> |
| Руссоий Моя страница<br>Елдіізh Фотографии<br>Українська Заметик<br>Қазақ тілі Прадники<br>«Ціб'рбі Форум<br>О'zbek tili Закладии<br>Romānā (MD) О себе<br>Azərbaycan dili Мои достижения<br>аuascrint-vuid(D) | Группы<br>Работа и учёба<br>Мон игры<br>Разалечения               | Сейчас на сайте<br>Сообщения<br>Обсуждения<br>Оповещения<br>Гости               | Мобильная версия<br>Реклама<br>Разработчикам<br>Русская клавиатура<br>Помощь<br>Регламент<br>Новости<br>Вакансии<br>О компании |       |                                                                       |

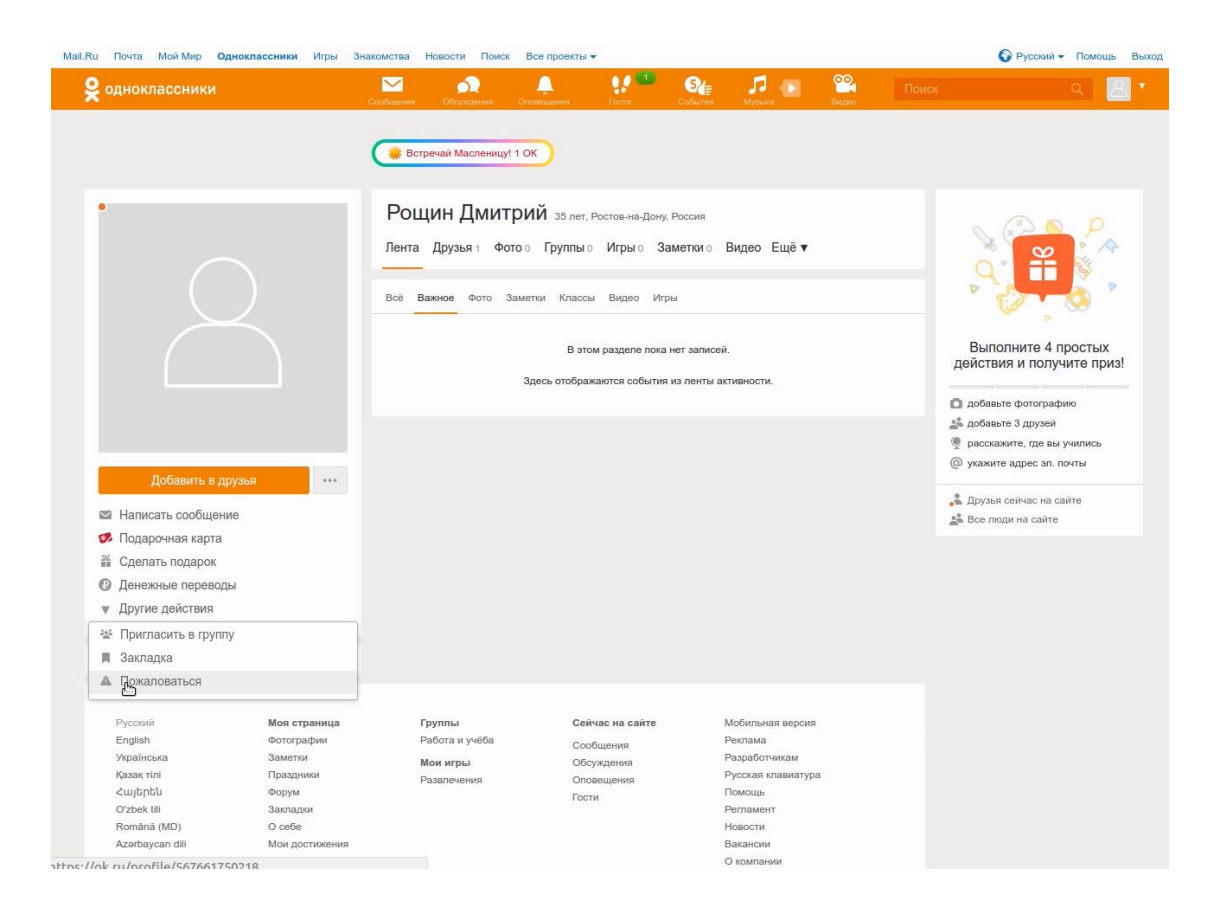

3. В открывшемся окне выбрать подходящую причину жалобы, например: «Рассылка спама или рекламы», дополнительно поставив галочку на «Добавить этого человека в черный список» для того, чтобы этот человек больше не смог отправить сообщение ребенку. После чего нажать на кнопку «Пожаловаться».

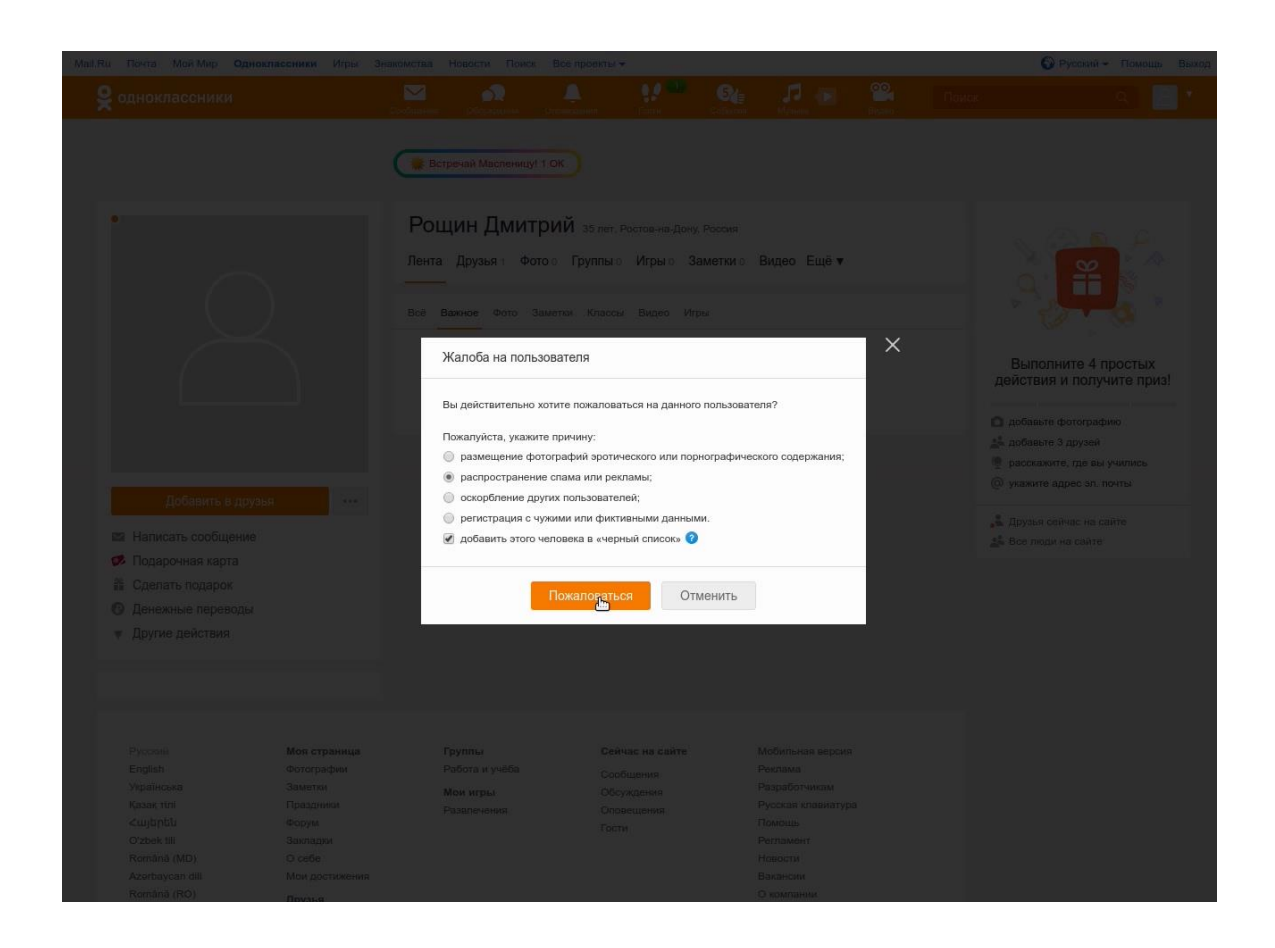

4. После проведенных вышеуказанных действий, Вы увидите уведомления администрации социальной сети о том, что Ваша жалоба отправлена администрации сайта. Пользователь добавлен в черный список. В дальнейшем от данного пользователя сообщения Вашему ребенку поступать не будут.

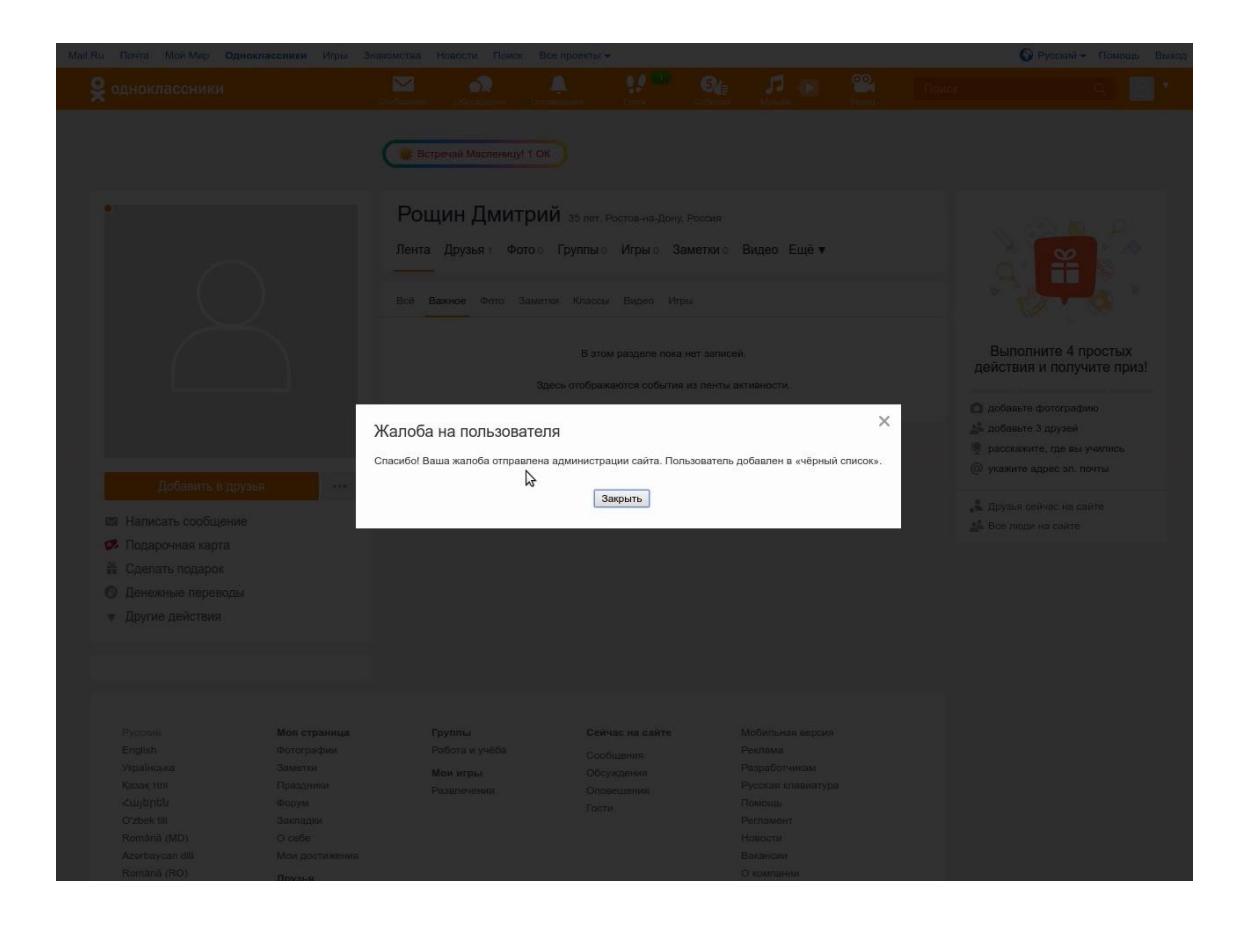

Зачастую дети пользуются социальной сетью «Instogram», где обменивать фотографиями. Зачастую фотографии так же содержать негативную для ребенка информацию.

Для того, чтобы удалить фотографию из социальной сети, необходимо зайти в социальную сеть. В поиске задать тему искомых фотографий или же просмотреть имеющиеся фотографии. Если фотография по Вашему мнению содержит информация негативного характера, то Вы нажимаете на исходную фотографию. После того как фотография отобразиться в развернутом виде, в строке «Добавить комментарии» необходимо нажать на строку «Пожаловаться» далее по ссылке «Этой фотографии не место в Инстограмме», далее «Изображение сцен насилия» или другое. После того как прошли все ссылки появляется надпись «Спасибо за сообщение. Мы удаляем это фото если оно нарушает руководство сообщества. Готово». Необходимо нажать на клавищу готово и фотография будет удалена.

Данная инструкция дает возможность уберечь Вашего ренка от нежелательных последствий.